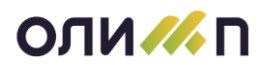

## Инструкция

#### по установке клиентской части системы «Олимп»

Перед установкой клиентской части системы «Олимп», необходимо убедиться, что учетная запись, под которой выполняется вход в операционную систему на клиентской машине, имеет доступ к базе данных «Olimp».

На машине, на которой установлена серверная часть КИС «Олимп», должен быть настроен Брандмауэр Windows. Необходимо завести исключения:

1. Порты:

| TCP: 1433, 1434 | для работы клиентов с SQL сервером |
|-----------------|------------------------------------|
| UDP: 1434       | для обзора SQL серверов            |
| TCP: 21         | для FTP                            |

2. Приложение: sqlservr.exe

Оно должно находится (например, в SQL Server 2005) по пути: c:\Program Files\Microsoft SQL Server\MSSQL.1\MSSQL\Binn\sqlservr.exe).

Возможен вариант, когда настраивать Брандмауэр Windows не требуется, достаточно остановить службу «Брандмауэр Windows/Общий доступ к Интернету (ICS)» и поменять ее тип запуска на «вручную» или «Отключено». После чего необходимо перегрузить компьютер.

#### 1. Установка с инсталляционного диска;

2. Установка в «ручном» режиме.

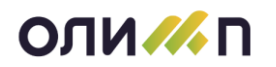

### 1. Установка с инсталляционного диска.

1. Установка с инсталляционного диска или его копии. Войдите в папку olimp\_client и запустить программу установки «olimp\_client\setup.exe»

2. Программа установки предложит выполнить инсталляцию клиентской части. Для продолжения нажмите кнопку «Далее»;

| 🗒 Установка КИС Олимп 9 | – 🗆 X                                                                                                    |
|-------------------------|----------------------------------------------------------------------------------------------------|
|                         | Вас приветствует мастер установки<br>КИС Олимп 9                                                                                                    |
|                         | Мастер установки установит КИС Олимп 9 на<br>компьютере. Нажните кнопку "Далее", чтобы<br>продолжить, или кнопку "Отмена", чтобы выйти из<br>мастера установки. |
|                         | Назад Далее Отмена                                                                                                    |

3. Внимательно прочтите текст лицензионного соглашения. Для продолжения установите «галочку» напротив текста «Я принимаю условия лицензионного соглашения» и нажмите кнопку «Далее»;

| Установка КИС Олимп 9                                                | —      |               | >      |
|----------------------------------------------------------------------|--------|---------------|--------|
| Лицензионное соглашение                                              |        | ОПИ           |        |
| Внимательно прочитайте следующее лицензионное соглашение             |        | технологии    | правлі |
|                                                                      |        |               | _      |
| Лицензионное соглашение                                              |        |               | ^      |
| пастоящии документ является юридическим соглашением межд             | y JAU  | ,<br>этелем с |        |
| придлени – невые технологии, с одной стороны, и конечным по-         | й про  | пукт          |        |
| информационной системы "Олимп".                                      |        | - J           |        |
| Авторские и имущественные права                                      |        |               |        |
| Приобретенный Вами программный продукт является объектом авторского  |        |               |        |
| права ЗАО "Градиент - Новые Технологии" и защищается законами РФ "Об |        |               |        |
| авторском и смежном праве" и "О защите программ для ЭВМ и б          | аз дан | ных",         |        |
| соответствующими национальными законодательствами и поло             | жения  | ями           |        |
| международных договоров.                                             |        |               |        |
| Программныи продукт поставляется "как есть". На момент выпу          | ска он | 1             |        |
| соответствует треоованиям и условиям эксплуатации, описанн           | ымв    | )             | *      |
|                                                                      |        |               |        |
|                                                                      |        |               |        |
|                                                                      |        |               |        |
| Пецать Назал Лапее                                                   |        | Отме          |        |
|                                                                      | -      | OTHE          | and    |
|                                                                      |        |               |        |

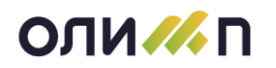

4. Выберите путь для установки клиентской части КИС Олимп. По умолчанию путь для установки определяется как «C:\Olimp\». Для изменения пути нажмите на кнопку «Изменить...» и в диалоге укажите необходимую папку. Далее необходимо указать путь к файлу настроек обновления на сервере (UpdateConfig.xml). Для изменения пути нажмите на кнопку «Изменить...» и в диалоге укажите необходимую папку. Значение путей также можно указать, набрав текст на клавиатуре. Для продолжения установки нажмите на кнопку «Далее»;

| 🕼 Установка КИС Олимп 9                                                   | _            |                   | ×         |
|---------------------------------------------------------------------------|--------------|-------------------|-----------|
| Конечная папка<br>Нажмите кнопку "Далее", чтобы выполнить установку в пап | ке по умо.   | ОЛИ               | правления |
| Установить КИС Олимп 9 в:                                                 |              |                   |           |
| C:\Olimp\                                                                 |              | <u>И</u> зменить. |           |
| Путь к настройкам обновления на сервере (UpdateConfig.xml):               | :            |                   |           |
| Q:\release\olimp v9_XML\UpdateConfig.xml                                  |              | <u>И</u> зменить. |           |
|                                                                           |              |                   |           |
|                                                                           |              |                   |           |
|                                                                           |              |                   |           |
| <u>Н</u> азад Д                                                           | <u>а</u> лее | Отме              | на        |

5. Выберите сервер базы данных (сервер, на котором установлена серверная часть КИС Олимп) из списка. Внимание! Если в списке серверов БД нет вашего экземпляра SQL-сервера, то необходимо ввести его имя вручную. Выберите способ авторизации в зависимости от настроек SQL сервера и прав текущего пользователя. Нажмите кнопку «Проверить» и дождавшись положительного результата проверки (должна появиться галочка справа от надписи: «Настройка подключения к серверу БД») нажмите на кнопку «Далее»;

| 🛃 Подключение к серверу баз данных                          | _  | □ X     |
|-------------------------------------------------------------|----|---------|
| Выберите сервер БД<br>Настройка подключения к серверу БД    |    | ОЛИ И П |
| Сервер (ІР-адрес или имя):                                  |    |         |
| DS\DS2 ~                                                    |    |         |
| Доверенные (проверка подлинности Windows)                   |    |         |
| О Задать имя пользователя и пароль (проверка подлинности SQ | L) |         |
| Имя пользователя:                                           |    |         |
|                                                             |    |         |
| Пароль:                                                     |    |         |
|                                                             |    |         |
| Проверить подключение                                       |    |         |
| <u>Н</u> азад Д <u>а</u> лее                                | 2  | Отмена  |

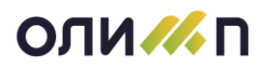

6. Все готово для установки. Нажмите на кнопку «Установить»;

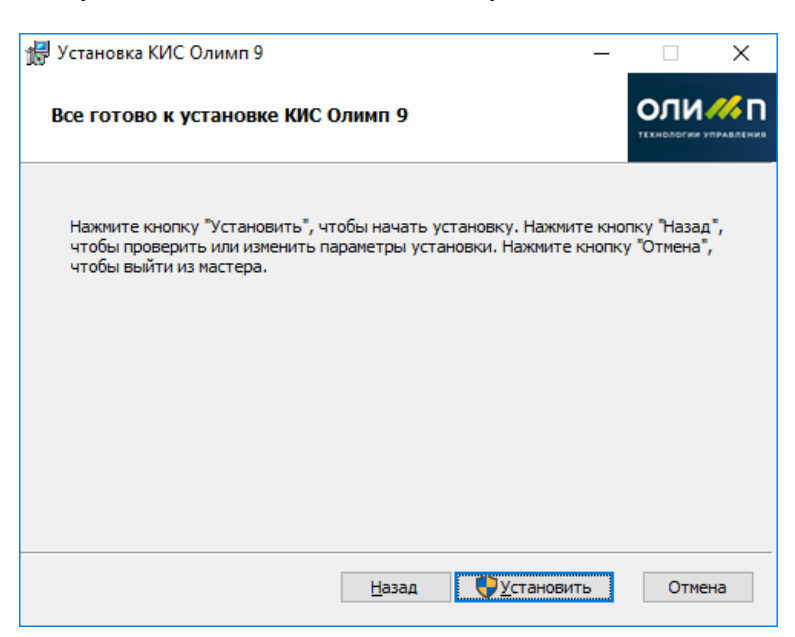

7. Подождите, пока мастер установки устанавливает КИС Олимп;

| 🛃 Установка КИС Олимп 9                                  | _   |      | Х         |
|----------------------------------------------------------|-----|------|-----------|
| Установка КИС Олимп 9                                    |     | ОЛИ  | правления |
| Подождите, пока мастер установки устанавливает КИС Олимп | 9.  |      |           |
| Состояние: Обновление регистрации компонентов            |     |      |           |
|                                                          |     |      |           |
|                                                          |     |      |           |
|                                                          |     |      |           |
| <u>Н</u> азад Д <u>а</u>                                 | пее | Отме | на        |

8. По окончанию процесса нажмите на кнопку «Готово»;

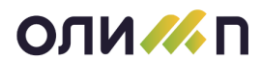

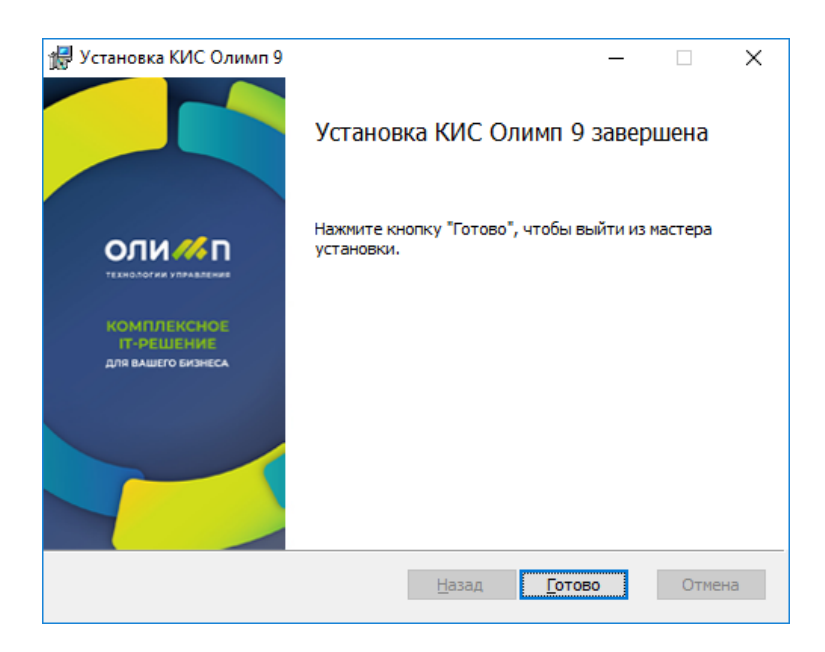

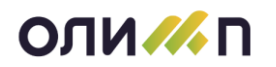

## 2. Установка в «ручном» режиме.

#### Настройка ярлыка КИС Олимп

1. Скопируйте исполнительные файлы из папки olimp\_client\Olimp\ инсталляционного диска в папку «С:\Olimp» (или другую) компьютера, на который производится установка клиентской части.

- 2. Создайте ярлык для файла «Loader.exe» и переместите его на рабочий стол;
- 3. Переименуйте ярлык «Loader.exe» в «Олимп»;

#### Настройка источника (базы) данных

1. Запустите программу «Олимп». Нажмите на ссылку «База данных»;

| оли                         | 1 <i>///</i> n    | 9 |    | ×     |
|-----------------------------|-------------------|---|----|-------|
| Информацио<br>Релиз 9.0.3.1 | нная система<br>1 |   |    |       |
| Пользова                    | тель              | _ |    |       |
| Пароль                      |                   |   | Ru | войти |
| <u>База дан</u> н           | ных ГраНТ         |   | -  | Ċ     |

2. В открывшемся окне переместитесь на закладку «Пользовательский DSN», нажмите на кнопку «Добавить»;

| Администра                                                                                                    | тор источников                                                                                       | данных ODBC                                                                                                    | ? ×                               |
|----------------------------------------------------------------------------------------------------|----------------------------------------------------------------------------------------------------|----------------------------------------------------------------------------------------------------|-----------------------------------|
| Драйверы                                                                                                    | Трассировка                                                                                          | Группировка подключений                                                                                                    | 0 программе                       |
| Пользоват                                                                                                    | ельский DSN                                                                                          | Системный DSN                                                                                                    | Райловый DSN                      |
| <u>И</u> сточники да<br>Имя<br>dBASE Files<br>Excel Files<br>Lena2<br>MS Access I<br>olimp_demo_<br>База данны<br>Файлы BA4<br>Файлы Exce                                                                               | нных пользовате/<br>Місп<br>SQL<br>Vatabase Micn<br>SQL<br>MS Access Micn<br>SE Micn<br>Micn<br>Micn | ля:<br>йвер<br>psoft Access dBASE Driver (*.dbf,<br>sooft Access dBASE Driver (*.ks, *.xisx<br>Server<br>psoft Access Driver (*.mdb, *.accdt<br>Server<br>psoft Access Driver (*.mdb)<br>psoft dBase Driver (*.mdb)<br>psoft Excel Driver (*.xis) | Добавить)<br>Удалить<br>Настройка |
| Источник данных ОDBC пользователя сохраняет сведения об<br>установке связи с источником. Он доступен только этому<br>пользователю и может применяться лишь на данном компьютере.<br>ОК Отмена При <u>менить</u> Справка |                                                                                                    |                                                                                                    |                                   |

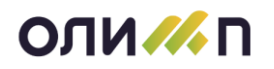

Другим способом вызова окна является «Пуск – Настройка – Панель управления – Администрирование – Источники данных (ODBC)»

3. Выберите строку «SQL Server» и нажмите на кнопку «Готово»;

| Создание нового источника данных 🛛 🗙 |                                                                                                    |                                                                                              |  |
|--------------------------------------|----------------------------------------------------------------------------------------------------|----------------------------------------------------------------------------------------------|--|
|                                      | Выберите драйвер, для которого задается<br>Имя<br>Microsoft OBBC for Oracle<br>Microsoft Paradox Driver (*.db.)<br>Microsoft Paradox-Treiber (*.db.)<br>Microsoft Text Driver (*.txt; *.csv)<br>Microsoft Visual FoxPro-Driver<br>Microsoft Visual FoxPro-Driver<br>Microsoft Visual FoxPro-Treiber<br>SQL Native Client<br>SQL Server | а источник.<br><u>Е</u><br>4<br>4<br>4<br>4<br>5<br><u>2</u><br>4<br>4<br>5<br><u>2</u><br>• |  |
|                                      | < <u>Н</u> азад <b>Готово</b>                                                                                                    | Отмена                                                                                       |  |

4. Заполните поле «Имя» и выберите сервер, на котором установлена серверная часть системы «Олимп» из выпадающего списка;

| Создание источника данных для SQL-сервера                                                                                                    |                                                                                                    |                                                                         |  |
|----------------------------------------------------------------------------------------------------|----------------------------------------------------------------------------------------------------|-------------------------------------------------------------------------|--|
| Selact a dirver to<br>me<br>soft Access<br>of the date of<br>soft Access<br>of the date<br>of the date<br>of th | Мастер помогает создать источник, и<br>использовать для подключения к Sr<br>Введите имя источника данных для и<br><u>И</u> мя: оlimp<br>Введите описание источника данных<br><u>О</u> писание:<br>К какому SQL-серверу требуется по<br>С <u>е</u> рвер: olimpserved | данных ODBC, который можно<br>L-серверу.<br>последующих ссылок на него. |  |
|                                                                                                    | Готово <u>Д</u> алее >                                                                                                    | Отмена Справка                                                          |  |

5. Выберите проверку подлинности учетной записи средствами Windows и нажмите на кнопку «Настройка клиента»;

# оли 📶 п

| Создание источника да                 | анных для SQL-сервера                                        |                                                           | × |
|---------------------------------------|--------------------------------------------------------------|-----------------------------------------------------------|---|
| Select a diver to                     | Как SQL-сервер должен провер                                 | ять подлинность пользователя?                             |   |
|                                       | 🕢 проверка подлинности у                                     | етной записи Windows NT                                   |   |
| Soft Excel 1                          | 🔘 проверка подлинности уч                                    | етной зап <u>и</u> си SQL Server                          |   |
| Posoft Para                           | Чтобы изменить сетевую библи<br>SQL-сервером, нажмите кнопку | ютеку, используемую для связи о<br>у "Настройка клиента". | ; |
| Sal Serv                              |                                                              | Н <u>а</u> стройка клиента                                |   |
|                                       | Получить параметры, испол SQL-сервера.                       | ьзуемые по умолчанию, от                                  |   |
| a a a a a a a a a a a a a a a a a a a | Пользователь: а228                                           |                                                           |   |
|                                       | Пароды:                                                      |                                                           |   |
|                                       |                                                              |                                                           |   |
|                                       | < <u>Н</u> азад Далее:                                       | Отмена Справка                                            | 3 |

Внимание! При выборе «Проверка подлинности учетной записи SQL Server» необходимо убедиться, что SQL авторизация включена в свойства xSQL Server. Выбрав данный метод авторизации необходимо будет каждый раз при входе в Олимп дополнительно указывать введенный логин/пароль от учетной записи SQL Server.

6. Проверьте настройки клиента и нажмите на кнопку «ОК»;

| Добавление конфигурации сете  | вой библиотеки          | ×                 |
|-------------------------------|-------------------------|-------------------|
| Псевдоним для сервера:        | olimpserver             |                   |
| Сетевые библиотеки            | Параметры подключения   |                   |
| © <u>1</u> именованные каналы | Имя сервера:            | olimpserver       |
| ② 2 TCP/IP                    | <u></u>                 |                   |
| O 3 Multiprotocol             | 🔽 Динамически определит | ъ порт            |
| C 4 NWLink IPX/SPX            | Номер порта:            | 1433              |
| C 5 AppleTalk                 |                         | ,                 |
| O <u>6</u> Banyan VINES       |                         |                   |
| O <u>7</u> VIA                |                         |                   |
| О Другая                      |                         |                   |
|                               |                         | ОК Отмена Справка |

7. Выберите из выпадающего списка базу данных «Olimp» и нажмите на кнопку «Далее»;

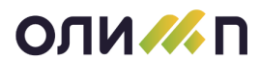

| <ul> <li>Использовать по умолчанию базу данных:</li> <li>Оітрі</li> <li>Присоединить файл с базой данных:</li> <li>Присоединить файл с базой данных:</li> <li>Создавать временно сохраненные процедуры для готовых SQL-выражений и удалять сохраненные процедуры:</li> <li>Только при отключении</li> <li>Только при отключении</li> <li>Присоединить файл с базой данных:</li> <li>Хавълочении и в любое удобное время при падключении</li> <li>Завлюченные в кавычки идентификаторы в формате ANSI.</li> <li>Значения Null, шаблоны и предупреждения в формате ANSI.</li> </ul> |
|----------------------------------------------------------------------------------------------------|
| Использовать дезервный SQL-сервер, если основной<br>SQL-сервер недоступен.           < <u>Н</u> азад         Далее >         Отмена         Справка                                                                                                    |

8. Установите необходимые параметры и нажмите на кнопку «Готово»;

| Создание источника да                                                                                                    | нных для SQL-сервера                                                | × |
|----------------------------------------------------------------------------------------------------|---------------------------------------------------------------------|---|
| Select a divier nor<br>normalized a divier normalized a divier normal | <ul> <li>Изменить язык системных сообщений SQL-сервера на</li></ul> |   |
|                                                                                                    | < Назад Готово Отмена Справка                                       |   |

9. Для проверки связи нажмите на кнопку «Проверить источник данных»;

| тановка ODBC для SQL-сервера Microsoft                                                          | ×  |
|-------------------------------------------------------------------------------------------------|----|
| Будет создан источник данных ODBC в следующей конфигураци                                       | и: |
| Драйвер ОDBC для SQL-сервера Microsoft, версия 03.86.3959 📃                                     | ]  |
| Имя источника данных: olimp                                                                     |    |
| Описание источника данных:                                                                      |    |
| Server: SERV\S2K                                                                                |    |
| База данных: Olimp_Demo_DP                                                                      |    |
| Язык: Russian                                                                                   |    |
| Перевести символьные данные: Yes                                                                |    |
| Журнал длительных запросов: No                                                                  |    |
| Запись статистики драйвера: No                                                                  |    |
| использовать встроенную защиту: тех<br>Маласт сорта: встроенную защиту: тех                     |    |
| и спользовать региональную настроику. Тех<br>Парамето потовых инстрикций: Отбрасывать временные |    |
| параметр готовых инструкции. Оторасывать временные                                              |    |
| Использовать резервный сервер: No                                                               |    |
| Заключенные в кавычки идентификаторы в формате ANSI:                                            |    |
| Yes                                                                                             |    |
| Значения Null, шаблоны и предупреждения в формате ANSI:                                         |    |
| Yes                                                                                             |    |
| Шифрование данных: No                                                                           | r  |
|                                                                                                 |    |
| Проверить источник данных ОК Отмена                                                             |    |
|                                                                                                 | -  |

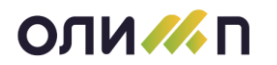

10. Убедиться, что тест проверки связи пройден успешно и нажать на кнопку «ОК»;

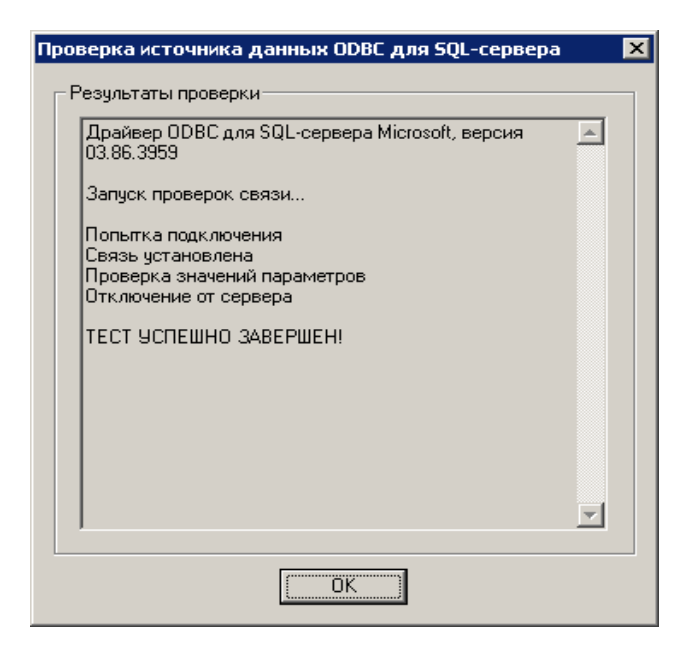

#### Настройка обновления

Запустите программу «Олимп». Нажмите на ссылку «Релиз ...» в левом верхнем углу окна.

| оли 🥢                                | 9 n   |   |    | ×     |
|--------------------------------------|-------|---|----|-------|
| Информационная сис<br>Релиз 9.0.3.11 | гема  |   |    |       |
| Пользователь                         |       | _ |    |       |
| Пароль                               |       |   | Ru | войти |
| База данных                          | ГраНТ |   | -  | Ć     |

Далее в информационном окне о версии программы нажмите ссылку «Настройка обновления».

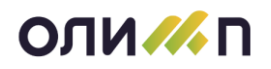

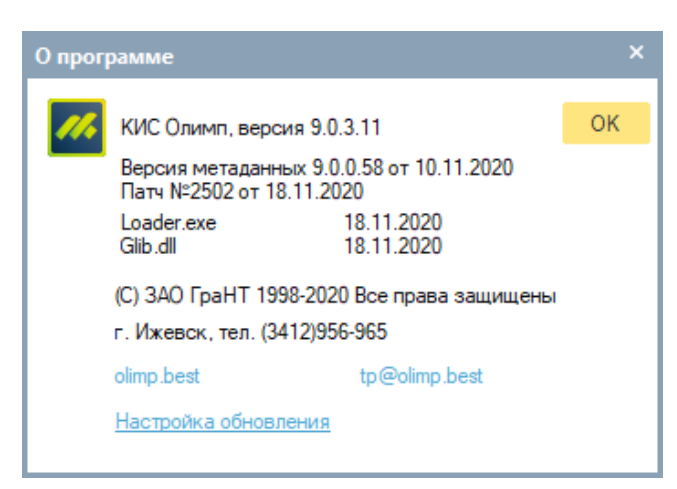

В появившемся окне произведите настройки, указав каталог вашего приложения и путь до файла конфигурации на сервере. Нажмите ОК.

| Настройка обновления   |                                   | ×      |  |  |  |
|------------------------|-----------------------------------|--------|--|--|--|
| 📝 Выполнять обновление |                                   |        |  |  |  |
| Файл конфигурации      | D:\IndexTmp\DIIs\UpdateConfig.xml |        |  |  |  |
| Каталог приложения     | C:\Olimp\                         |        |  |  |  |
|                        | Проверить ОК                      | Отмена |  |  |  |

#### Вход в КИС Олимп

Введите имя пользователя, пароль. Из выпадающего списка выберите базу данных «Olimp» и нажмите на клавишу «Enter» или на кнопку «Вход в КИС Олимп»;

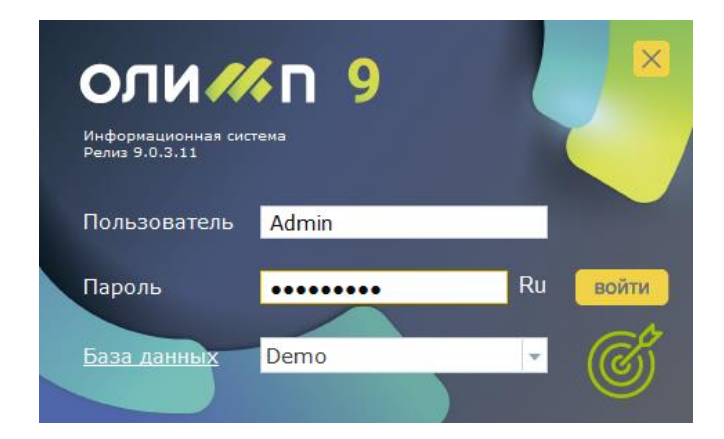